## **CONVERTING BOOKS**

The conversion is performed on your computer. There are many programs suitable for this purpose. For example, Calibre or Book Designer.

For more information on file converters and an instructional video on how conversions are done please visit **www.jetbook.net**.

If your book is a PDF file consisting of images (for example, scanned pages), the conversion may fail. In this case, try to find it in a format other than PDF, or use OCR software to convert it into a .txt file.

## Using Calibre

After the program is installed, start "calibre - E-book management" from "Start" / "All Programs" / "calibre - E-book Management".

- Click the "Add Books" button in the top left corner of the application's main window.
- Select the book of your choice.
- ✓ You can select multiple books by holding down the CTRL key while clicking.
- Click "Open". The book title will show up in the application's main window.
- Click the "Convert books" button and then, in the top right corner of the "Convert" window, specify the "Output format". Select "TXT" or "FB2".
- Click "OK" to launch the conversion process.

When the conversion process is finished, right-click the book title in the application's main window, and then select "Open containing folder" in the menu that appears. You will see your book in TXT or FB2 format.

## Using Book Designer

- Run the program and then use the "File" / "Open book" dialog to open the book of your choice.
- The book's text will show up in the application's main window.
- Use the "File" / "Save as" dialog to save the book in TXT format. When saving, select the "Text files (\*.txt)" option.

## TRANSFERRING BOOKS

The USB mass storage capability allows you to copy electronic books to your device.

- Turn your device and PC on.
- Connect ECTACO<sup>®</sup> jetBook<sup>®</sup>mini to your computer using the supplied USB cable. Shielded cables with ferrite must be used with this device to ensure compliance with the class B FCC limits.

You will see the "Removable Disk" popup, and one removable disk icon (if no SD card is installed) or two removable disk icons (if an SD card is installed) will appear in the "My Computer" window.

- In the "My Computer" window, double-click the removable disk icon.
- Copy your files to the respective folders.
- ✓ Allow at least 1% of total disk space to store the index files (.idx) created by the device.
- To disconnect ECTACO<sup>®</sup> jetBook<sup>®</sup>mini from your computer, click the "Safely Remove Hardware" icon at the bottom right of the screen and then select "Safely remove USB Mass Storage Device" in the menu that appears.
- In the "eBooks" list, you will see the books you have copied and the preinstalled books, if any.